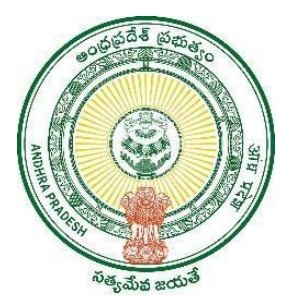

## **GOVERNMENT OF ANDHRA PRADESH**

### **GVWV & VSWS DEPARTMENT**

## Auto Nagar, Vijayawada

## Jagananna ki Chepudam

User Manual May 2023

# Table of Contents

| 1. | Process flow    | 3 |
|----|-----------------|---|
| 2. | WEA/WWDS Login  | 4 |
| 3. | Collector Login | 9 |

#### 1. Process flow

- 1. Citizen calls Spandana Call centre
- 2. Based on the query, the Spandana call centre agent can
  - a. provide information to the citizen as requested through the following modules:
    - Track Grievance Status
    - Check Eligibility
    - Track Application Status
  - b. Raise a grievance through "Create a grievance" module.
- 3. Once the Spandana agent raises a grievance, the grievance is forwarded to the Ward Education Assistant /Ward Welfare and Development Secretary (WEA/WWDS) of the corresponding secretariat of the citizen.
- 4. There are two types of grievances:
  - a. Service request Service requests can be raised against six step eligibility criterion such as Land, Urban property, Four-wheeler, Electric consumption, Employee or Employee in Household, Caste and Income
  - b. Endorsement These types of grievances include Age, Gender, Payment, One Family One Benefit, availed other Government Schemes, pending for verification, rejected during field verification, eKYC done but not in Eligible/Ineligible List. In Age, there are 3 scenarios to be redressed:
    - Age is correct in Aadhaar but not in the GSWS Household database For this case ask the citizen to perform Volunteer eKYC to update his/her data in GSWS Household database.
    - Age is incorrect in both Aadhaar and GSWS Household databases: For this case inform the citizen to update the details in the nearest Aadhar centre and follow up with the citizen
    - Age corrected in Aadhaar, but scheme not availed due to Aadhaar Update history: Inform the citizen that due to age change scheme has not been availed.

The information should be provided to the citizen along with the

- 5. To redress the grievance within the SLA of 5 days the WEA/WWDS performs the following actions:
  - a. **Service request-based grievances:** The WEA/WWDS shall contact the citizen and procure the documents necessary for raising the grievance service request. The WEA/WWDS should contact the DA/WEDPS to raise grievance service request on behalf of the citizen.
  - b. **Endorsement based grievances:** The WEA/WWDS contacts the citizen, redresses the grievance, or provides information necessary to resolve the grievance and submits the endorsement form duly signed by the citizen and the WEA/WWDS
- 6. The collector can track whether the WEA/WWDS has taken the necessary action within the SLA of 5 days through the JKC performance review dashboard.

### 2. WEA/WWDS Login

When user clicks on the link below, user is direted to NBM Landing page which is as shown below. <u>https://gsws-nbm.ap.gov.in/NBM/Home/Main.</u>

User can enter the login credentials and login to the NBM Portal.

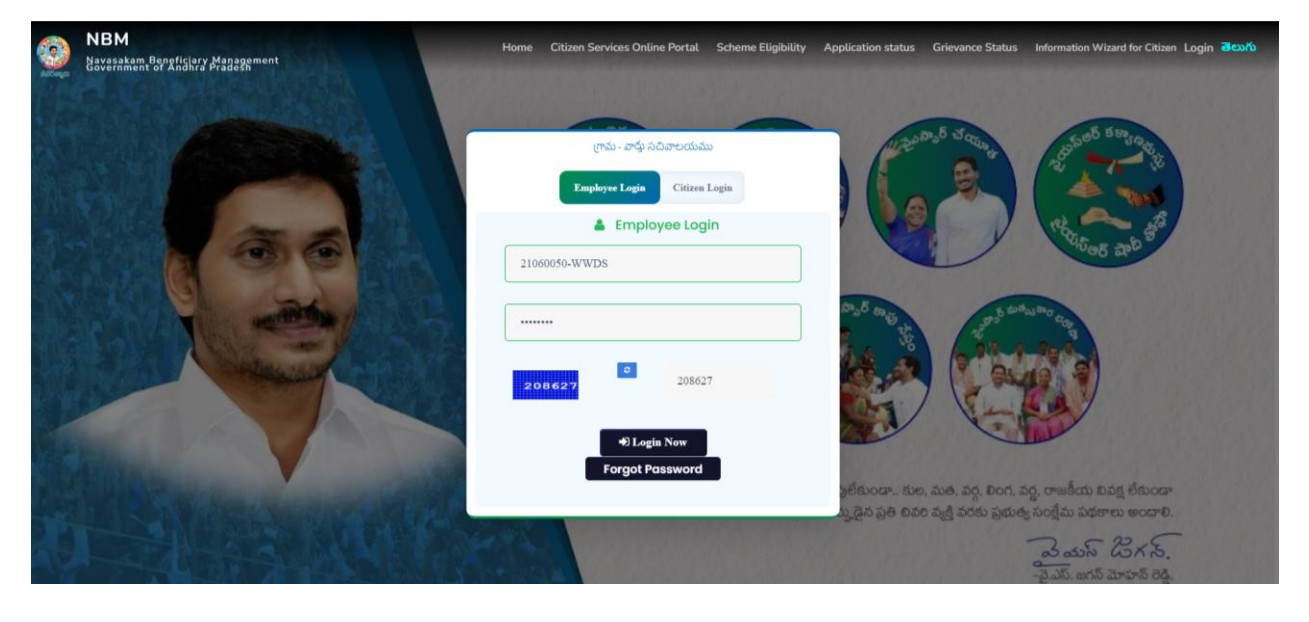

Once the user logs into the portal, the screen is as shown below.

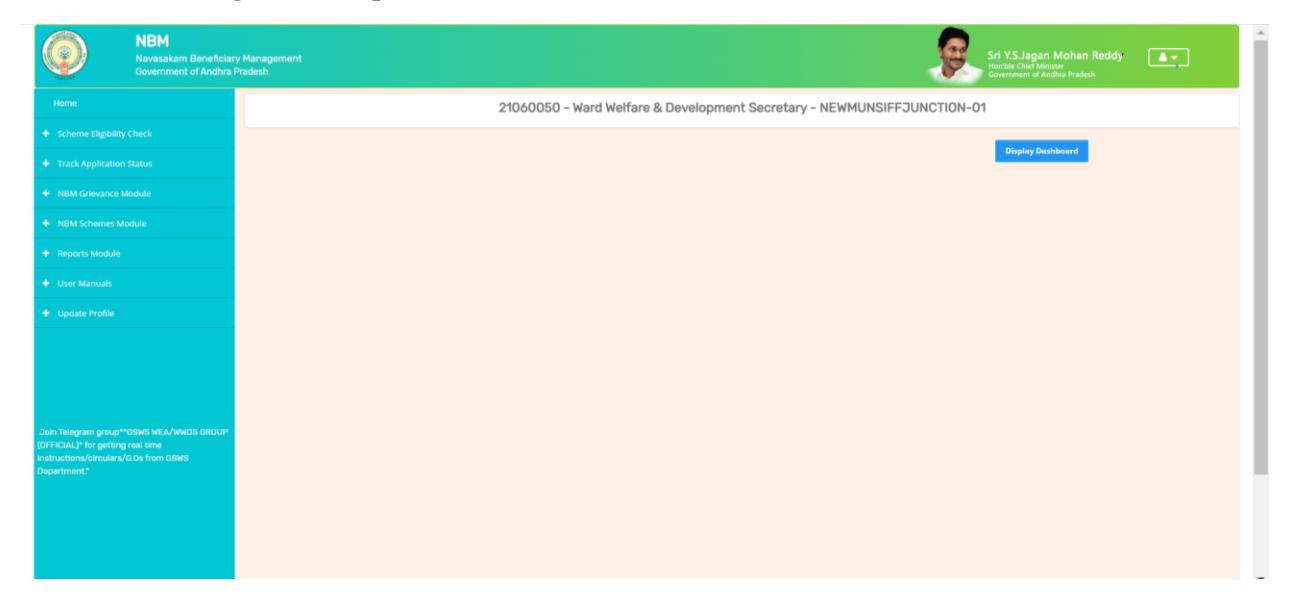

In the WEA/WWDS login, under the NBM Grievance Module, click on "Spandana Grievance Dashboard".

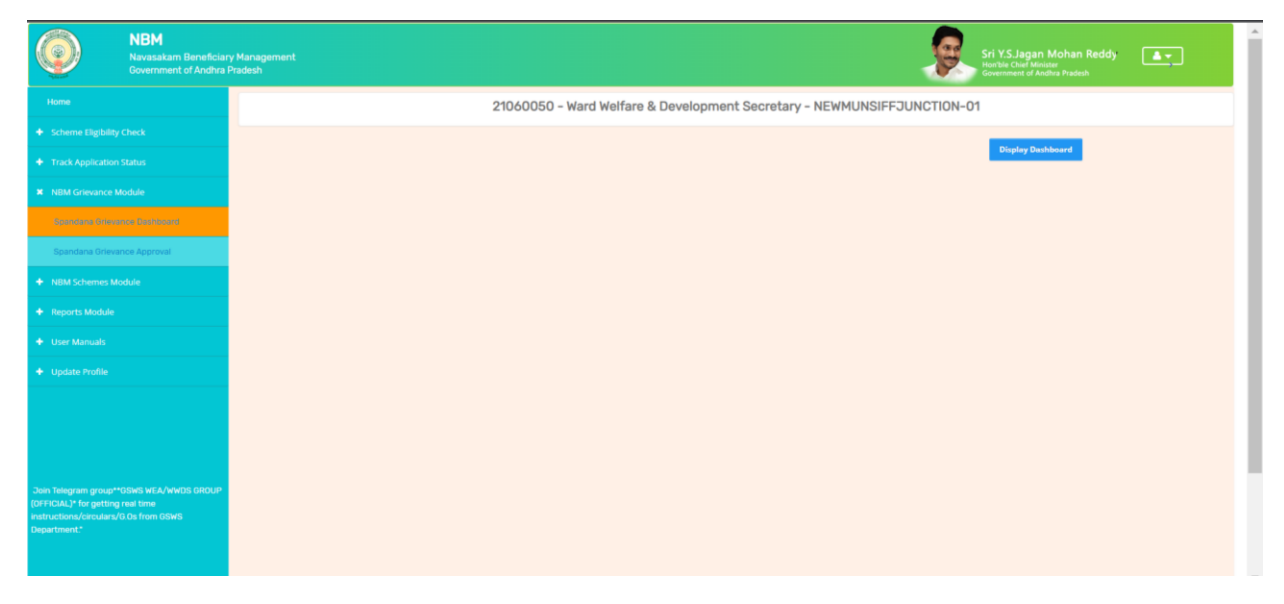

|       |                  |                    | 🔘 గ్రామ - వార్డ                 | ్త సచివాల్ల    | ంయము               |                    | శ్రీ పై.లి<br>గా ముఖ్య   | స్.జగన్ మోహన్ రెడ్డి<br>మంజైపర్ములు అంధ్రజైదేశ్ ప్రిక | natu<br>Datua<br>U Loga |
|-------|------------------|--------------------|---------------------------------|----------------|--------------------|--------------------|--------------------------|-------------------------------------------------------|-------------------------|
|       |                  |                    | Spanda                          | na Grievance   | e Dashboar         | d                  |                          |                                                       |                         |
|       |                  | το<br>5            | TAL COMPLETED SERVIC<br>3 28    | EREQUEST       | COMPLETED ENDORSEM | MENT               | PENDING<br>13            |                                                       |                         |
| Sno = | Grievance ID 🗘   | Grievance Status 😂 | Grievance<br>Household ID =     | es pending to  | ) take actio       | N<br>Scheme Name ≑ | Grievance Type 🗧         | Grievance Date 🗘                                      | Action C                |
| 1     | 2303091044459227 | OPEN               | HH51203679626720201107054200190 | XXXX-XXXX-9227 | 9395596048         | YSR Cheyutha       | Pending for verification | 09-Mar-2023                                           | Verify                  |
| 2     | 2303091044459227 | OPEN               | HH51203679626720201107054200190 | XXXX-XXXX-9227 | 9395596048         | YSR Cheyutha       | Pending for verification | 09-Mar-2023                                           | Verify                  |
| 3     | 2301051645419227 | OPEN               | HH51203679626720201107054200190 | XXXX-XXXX-9227 | 8309246027         | YSR EBC Nestham    | Payment                  | 05-Jan-2023                                           | Verify                  |
| 4     | 2304121250419227 | OPEN               | HH51203679626720201107054200190 | XXXX-XXXX-9227 | 8309246027         | YSR EBC Nestham    | Land                     | 12-Apr-2023                                           | Verify                  |
|       |                  |                    |                                 |                |                    |                    |                          |                                                       |                         |

The Spandana Grievance Dashboard page is open as shown below.

In the Spandana Grievance dashboard, for endorsement-based grievances click on the hyperlink. The endorsement form is downloaded. The WEA/WWDS calls the applicants and redresses the grievance.

|     |                  |                    | 💿 గ్రామ - వార్డ                 | ్త సచివాల్ల     | ంయము               |                  | శ్రీవై <i>ఎస్</i><br>గాముఖ <sub>్</sub> క | రి.జగన్ మోహన్ రెడ్డి<br>బంత్రికర్కల అంధ్రక్రదశ్ ప్రక | rətə<br>bate |
|-----|------------------|--------------------|---------------------------------|-----------------|--------------------|------------------|-------------------------------------------|------------------------------------------------------|--------------|
|     |                  |                    | Spanda                          | na Grievance    | e Dashboar         | d                |                                           |                                                      |              |
|     |                  | 5                  | TAL COMPLETED SERVIC<br>28      | EREQUEST        | COMPLETED ENDORSEM | IENT             | PENDING<br>13                             |                                                      |              |
|     |                  |                    | Grievance                       | es pending to   | o take actio       | n                |                                           |                                                      | 1            |
| Sno | Crievance ID     | Grievance Status ÷ | Household ID =                  | Citizen Aadhaar | Mobile Number \$   | Scheme Name      | Grievance Type *                          | Grievance Date ‡                                     | Action ©     |
| 1   | 2303091044459227 | UPEN               | HH512036/9626/2020110/054200190 | XXXX-XXXX-YZZ/  | 9395596048         | YSR Cheyutha     | Pending for Verification                  | 09-Mar-2023                                          | Verify       |
| 2   | 2303091044459227 | OPEN               | HH51203679626720201107054200190 | XXXX-XXXX-9227  | 9395596048         | YSR Cheyutha     | Pending for verification                  | 09-Mar-2023                                          | Verify       |
| 3   | 2301051645419227 | OPEN               | HH51203679626720201107054200190 | XXXX-XXXX-9227  | 8309246027         | YSR EBC Nestham  | Payment                                   | 05-Jan-2023                                          | Verify       |
| 4   | 2304121250419227 | OPEN               | HH51203679626720201107054200190 | XXXX-XXXX-9227  | 8309246027         | YSR EBC Nestham  | Land                                      | 12-Apr-2023                                          | Verify       |
| 5   | 2303081503289227 | OPEN               | HH51203679626720201107054200190 | XXXX-XXXX-9227  | 8309246027         | YSR Kapu Nestham | Land                                      | 08-Mar-2023                                          | Verify       |

Click on "verify" corresponding to the endorsement-based grievance. Then the following screen is displayed.

| 1 200000000000                                                          | <b>OPEN</b> | HIS1203679426720201107054200190                | 2012/02/2012 4227 | A107214027                                                                     | VSR ERC Resthum    | Payment              | 05-3km-2025  | Sector 1 |
|-------------------------------------------------------------------------|-------------|------------------------------------------------|-------------------|--------------------------------------------------------------------------------|--------------------|----------------------|--------------|----------|
| 2 2303081500259227                                                      |             |                                                |                   |                                                                                |                    |                      |              |          |
| DETAILS                                                                 | ANTA .      |                                                |                   | 10001000                                                                       | NORTHON Another    | 1 m d                | 45. Ann 9492 | _        |
| Citizen Name-: NAGABABU MANEPALLI<br>Grievance ID:*<br>2003091399279227 |             | Mobile Number-: 7032956684<br>Select Scenario* | Citize            | en Aadhar-: X000-3000- 9227<br>ad Endorsement*<br>thoose File Courser_ture.pdf |                    | Remarks-:<br>testing |              |          |
| Submit                                                                  |             | 9426269                                        |                   |                                                                                |                    |                      |              |          |
| 16 238C300118C12989227                                                  | OPEN        | 1940/2014/794/4-12020110705-4200190            | 2006-0065-0222    | 8.5092.16027                                                                   | YEE Kopet New York | Land                 | 08-Mar-2023  |          |
| 11 2303091339279227                                                     | OPEN        | HH61203679426720201107054200190                | 3000-40005-9227   | 7032956604                                                                     | YSR Oneyutha       | Age                  | D9-Mar-2023  | Venty    |

Upload the endorsement form duly signed by the citizen and WEA/WWDS and submit the application. The grievance is closed. Sample endorsement form is as shown in the next page.

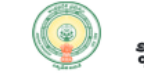

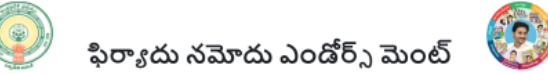

| Citizen Name             | ధరఖాస్తు దారు పేరు        |                                 |
|--------------------------|---------------------------|---------------------------------|
| Citizen UID (Masked)     | ధరఖాస్తు దారు ఆధార నెంబర్ | XXXXXXXX9227                    |
| Household ID             | హౌస్ హూల్డ్ id            | HH51203679626720201107054200190 |
| Scheme Name              | సంక్షేమ పధకం పేరు         | YSR Cheyutha                    |
| Grievance ID             | ఫిర్యాదు నమోదు సంఖ్య      | 2303091044459227                |
| Grievance Type           | ఫిర్యాదు రకం              | Pending for verification        |
| Remarks                  | రిమార్కులు                |                                 |
| Grievance Date           | ఫిర్యాదు నమోదు తేదీ       | 09-03-2023                      |
| Benficiary Mobile Number | బెనిఫిషెరి మొబైల్ నెంబరు  |                                 |
| Endorsement Date         | ఎండోర్స్ మెంట్ తేదీ       |                                 |

మీ యొక్క Pending for verification ఫిర్యాదు రకం పరశీలించబడినది. ఫిర్యాదు యొక్క పరిహార పద్ధతి កឹង ధరఖాస్తు దారుకి తెలియజేయదమైనది.

This is to acknowledge that the grievance raised by I for Pending for verification has been reviewed. The citizen has been informed about the redressal mechanism of the grievance.

For service-based requests, The WEA/WWDS shall contact the citizen and procure the documents necessary for raising the grievance service request. The WEA/WWDS should contact the DA/WEDPS to raise grievance service request on behalf of the citizen.

|       |                  |                    |                                 |                   |                    |                  |                          |                  | ტს       | ogout |
|-------|------------------|--------------------|---------------------------------|-------------------|--------------------|------------------|--------------------------|------------------|----------|-------|
|       |                  |                    | Spandar                         | na Grievance      | e Dashboar         | d                |                          |                  |          | _     |
|       |                  | 5<br>5             | tal Completed service 28        | REQUEST           | COMPLETED ENDORSEI | MENT             | pending<br>13            |                  |          |       |
|       |                  |                    | Grievance                       | s pending to      | o take actio       | 'n               |                          |                  |          | ^     |
| Sno ‡ | Grievance ID 🗘   | Grievance Status 🗘 | Household ID 🗘                  | Citizen Aadhaar 🗘 | Mobile Number 🗘    | Scheme Name 🗘    | Grievance Type 🗘         | Grievance Date 🗘 | Action ¢ |       |
| 1     | 2303091044459227 | OPEN               | HH51203679626720201107054200190 | XXXX-XXXX-9227    | 9395596048         | YSR Cheyutha     | Pending for verification | 09-Mar-2023      | Verify   |       |
| 2     | 2303091044459227 | OPEN               | HH51203679626720201107054200190 | XXXX-XXXX-9227    | 9395596048         | YSR Cheyutha     | Pending for verification | 09-Mar-2023      | Verify   |       |
| 3     | 2301051645419227 | OPEN               | HH51203679626720201107054200190 | XXXX-XXXX-9227    | 8309246027         | YSR EBC Nestham  | Payment                  | 05-Jan-2023      | Verify   |       |
| 4     | 2304121250419227 | OPEN               | HH51203679626720201107054200190 | XXXX-XXXX-9227    | 8309246027         | YSR EBC Nestham  | Land                     | 12-Apr-2023      | Verify   |       |
| 5     | 2303081503289227 | OPEN               | HH51203679626720201107054200190 | XXXX-XXXX-9227    | 8309246027         | YSR Kapu Nestham | Land                     | 08-Mar-2023      | Verify   |       |

In the Spandana Grievance dashboard click on the "Verify" corresponding to the service requestbased grievance. The following screen is shown:

| ance ID:*             | Redressal Channel®              | Service Name* | Enter service request ID* |
|-----------------------|---------------------------------|---------------|---------------------------|
| 111602339227          | SELECT ~                        | SELECT        | ~                         |
| service request Date* | Upload Acknowledgement Receipt* | Remarks-:     |                           |
| /mm/yyyy 🗖            | Choose File Courser_ture.pdf    | testing       |                           |

Select the Redressal channel through which the service request has been raised. Select the Service name and enter the service request ID and the Service request date. Upload the application receipt associated with the service request ID (if any) and click on submit.

| itizen Name-; NAGABABU MANEPALLI |   | Mobile Number-; 8309246027      |   | Citizen Aadhar-: X00X-300X-9227                     |                           |
|----------------------------------|---|---------------------------------|---|-----------------------------------------------------|---------------------------|
| rievance ID:*                    |   | Redressal Channel*              |   | Service Name*                                       | Enter service request ID* |
| 304121250419227                  |   | Apseva                          | ~ | Mobile Number and Pattadhar Aadhar Number Seeding 😜 | 123377                    |
| nter service request Date*       |   | Upload Acknowledgement Receipt* |   | Remarks-:                                           |                           |
| 03/05/2023                       | • | Choose File Kalya_1.3.pdf       |   | testing on land                                     |                           |
| Submit                           |   |                                 |   |                                                     |                           |

## 3. Collector Login

The Spandana grievance redressal by the WEA/WWDS can be tracked district wise by the respective Collector.

When user clicks on the link below, user is directed to NBM Landing page which is as shown below. <u>https://gsws-nbm.ap.gov.in/NBM/Home/Main.</u>User can enter the login credentials and login to the NBM Portal.

|      | NBM<br>Navasakam Beneficjary Management<br>Government of Andhra Pradesh                                                                                                    | Home Citizen Services Online Portal Scheme Eligibility Application status Grievance Status Information Wizard for Citizen Login ᠦ 🖒 |
|------|----------------------------------------------------------------------------------------------------|----------------------------------------------------------------------------------------------------|
| E.S. |                                                                                                    |                                                                                                    |
|      |                                                                                                    | mai - and alarentian                                                                                                    |
|      |                                                                                                    | Employee Login Citizes Login                                                                                                    |
|      | 3.6                                                                                                    | Employee Login                                                                                                    |
|      |                                                                                                    | 502-COLLECTOR                                                                                                    |
|      | A THE PARTY A                                                                                                    |                                                                                                    |
|      | and the state of the state of t | 5327714 532714                                                                                                    |
|      |                                                                                                    |                                                                                                    |
|      |                                                                                                    | Forgot Password                                                                                                    |
| -    |                                                                                                    | ్రైలేకుండా కుల, మతి, వర్గ, లింగ, వర్ణి, రాజకీయ ఖీవక్ష లికుండా<br>క్రెడ్డిన ప్రతి టివరి వ్యక్తి వరకు ప్రభుత్వ సంక్షేమ పథకాలు అందాలి. |
| 1.0  |                                                                                                    | Zath Br. S.                                                                                                    |

After logging in the screen is as shown below.

| NBM<br>Navasakam Beneficiar<br>Government of Andhra I | y Management<br>Predesh Srif XS.Jagan Mohan Reddy<br>Henthe Chef Mohan |
|-------------------------------------------------------|------------------------------------------------------------------------|
| Hame                                                  | 502 - COLLECTOR - ANANTHAPURAMU                                        |
| + Scheme Eligibility Check                            | Display Oashboard                                                      |
| Track Application Status                              | Click here for JKD Performance Review Dashboard.                       |
| NBM Schemes Module                                    |                                                                        |
| + Reports Module                                      |                                                                        |
| + User Manuals                                        |                                                                        |
| + Update Profile                                      |                                                                        |
|                                                       |                                                                        |
|                                                       |                                                                        |
|                                                       |                                                                        |
|                                                       |                                                                        |
|                                                       |                                                                        |
|                                                       |                                                                        |
|                                                       |                                                                        |

The user can click on the "Click here for the JKC Performance review Dashboard" to view the following report. The grievance status can be tracked district and Mandal/ULB wise.

| Home         |          |                      | R.1 Gsws Secretariat | Dashbo       | ard Repo  | rt                  |                   |        |  |  |  |
|--------------|----------|----------------------|----------------------|--------------|-----------|---------------------|-------------------|--------|--|--|--|
|              | District |                      | Mandals/ ULB         |              |           |                     |                   |        |  |  |  |
|              | ALL      | **                   | ✓ ALL                | ALL 🗸 Submit |           |                     |                   |        |  |  |  |
|              |          |                      | Q Search here        |              |           |                     | 1                 |        |  |  |  |
|              |          |                      |                      |              |           | Orlevances          |                   |        |  |  |  |
|              | S.No.    | Mandal Name          | Secretariat Name     | • Total o    | Pending c | Closed Within SLA 🗘 | Closed Beyond SLA | o Rank |  |  |  |
| User Manuals | 1        | D.HIREHAL            | GODISALAPALLI        | 1            | 1         | 0                   | 0                 | 1      |  |  |  |
|              | 2        | IRALA                | P.ERREPALLE          | 28           | 0         | 26                  | 2                 | 1      |  |  |  |
|              | 3        | THAVANAMPALLE        | PALLECHERUVU         | 2            | 0         | 0                   | 2                 | 1      |  |  |  |
|              | 4        | PRODDATUR            | KHMSTREET-02         | 1            | 1         | 0                   | 0                 | 1      |  |  |  |
|              | 5        | MACHILIPATNAM        | NARAYANAPURAM        | 40           | 2         | 28                  | 10                | 1      |  |  |  |
|              | 6        | OHANASALA            | SRIKAKULAM           | 1            | 1         | 0                   | 0                 | 1      |  |  |  |
|              | 7        | PAMARRU              | KANUMURU             | 1            | 1         | 0                   | 0                 | 1      |  |  |  |
|              | 8        | YEMMIGANUR           | RAGHAVENDRACOLONY    | 20           | 0         | 18                  | 2                 | 1      |  |  |  |
|              | 9        | NELLORE              | GOLLAPALEM           | 1            | 1         | 0                   | 0                 | 1      |  |  |  |
|              | 10       | NELLORE              | VIKALANGULACOLONY    | 2            | 2         | 0                   | 0                 | 1      |  |  |  |
|              | 11       | YERRAGONDAPALEM      | VEERABHADRAPURAM     | 1            | 1         | 0                   | 0                 | 1      |  |  |  |
|              | 12       | GVMC (VISAKHAPATNAM) | CHINNAMUSHIDIWADA-02 | 85           | 0         | 55                  | 30                | 1      |  |  |  |
|              | 13       | GVMC (VISAKHAPATNAM) | NARASIMHANAGAR-05    | 60           | 0         | 40                  | 20                | 2      |  |  |  |
|              | 14       | GVMC (VISAKHAPATNAM) | PEDAGANTYADA-09      | 65           | 0         | 36                  | 29                | 3      |  |  |  |
|              | 15       | GVMC (VISAKHAPATNAM) | DUVVADA-02           | 50           | 0         | 35                  | 15                | 4      |  |  |  |
|              | 16       | GVMC (VISAKHAPATNAM) | DALLIVANIPALEM       | 50           | 0         | 32                  | 18                | 5      |  |  |  |
|              | 17       | GVMC (VISAKHAPATNAM) | BSLAYOUT-01          | 47           | 0         | 22                  | 25                | 6      |  |  |  |

In the NBM reports module, under R6. GSWS Grievance Report, the collector can track the Scheme and Non-Scheme related grievances raised.

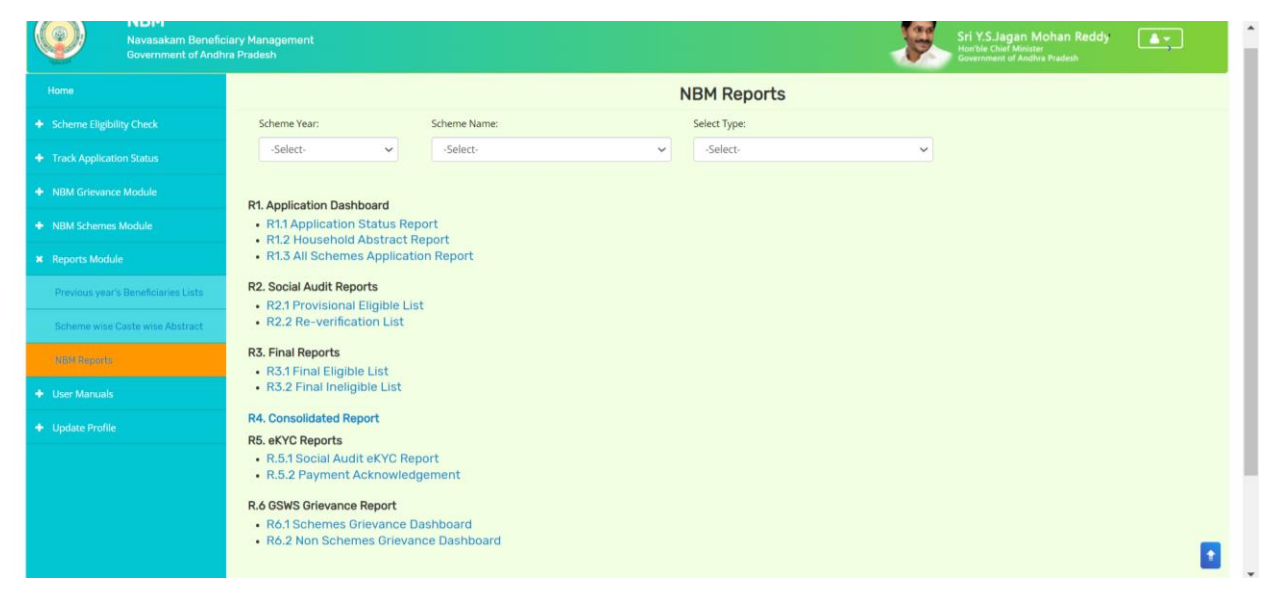

For Scheme related grievances raised in Spandana, upon clicking the 'Schemes Grievance Dashboard" the following screen is displayed.

| nune                                                                   |                   |                  | R.6                    | Gsws Spand            | lana Dashbo    | ard Report |            |        |
|------------------------------------------------------------------------|-------------------|------------------|------------------------|-----------------------|----------------|------------|------------|--------|
| Scheme Eligibility Check                                               | District          | R/U Flag         | Mandals/ ULB           | Scheme                | Grievance Type | From Date  | To Date    |        |
| <ul> <li>Track Application Status</li> </ul>                           | ALL 🗸             | ALL 🗸            | - ALL                  | - ALL - 🗸             | ALL 🗸          | 08/05/2023 | 08/05/2023 | Submit |
| NBM Grievance Module                                                   |                   |                  |                        |                       |                |            |            |        |
| NBM Schemes Module                                                     | Scheme Wise Griev | ance Type Wise D | istrict Mandal / ULB V | lise Secretariat Wise |                |            |            |        |
| Previous year's Beneficiaries Lists<br>Scheme wise Caste wise Abstract |                   |                  |                        |                       |                |            |            |        |
| User Manuals                                                           |                   |                  |                        |                       |                |            |            |        |
|                                                                        |                   |                  |                        |                       |                |            |            |        |

Select the date accordingly and select to get the report "Scheme wise" or "Grievance Type wise" or according to District, Mandal/ULB or secretariat wise.

| Home                                   | R.6 Gsws Spandana Dashboard Report           |                                |               |                |                  |                                            |                                             |           |                                       |                                                                    |                                                 |                                                |                                                 |                                                 |                                              |
|----------------------------------------|----------------------------------------------|--------------------------------|---------------|----------------|------------------|--------------------------------------------|---------------------------------------------|-----------|---------------------------------------|--------------------------------------------------------------------|-------------------------------------------------|------------------------------------------------|-------------------------------------------------|-------------------------------------------------|----------------------------------------------|
| Scheme Eligibility Check               |                                              |                                |               |                |                  |                                            |                                             |           |                                       |                                                                    |                                                 |                                                |                                                 |                                                 |                                              |
| + Track Application Status             | District R/U Flag Mandals/ ULB               |                                |               |                |                  | ULB Sch                                    | Scheme                                      |           |                                       | Grievance Type From Date                                           |                                                 | To Date                                        |                                                 | -                                               | Submit                                       |
| + NBM Grievance Module                 |                                              | ALL 🗸                          | ALI           |                | ALL -            | · · ·                                      | ALL                                         |           | ✓ ALL                                 | ··· · ·                                                            | 08/06/2022                                      |                                                | 0870572023                                      |                                                 |                                              |
| <ul> <li>NBM Schemes Module</li> </ul> | Sche                                         | me Wise Griev                  | vance Type V  | Vise Dis       | strict Mar       | ndal / ULB Wise                            | Secre                                       | tariat Wi | se                                    |                                                                    |                                                 |                                                |                                                 |                                                 |                                              |
| Reports Module                         | Grievance Type Level Dashboard Q Search here |                                |               |                |                  |                                            |                                             |           |                                       |                                                                    |                                                 |                                                |                                                 |                                                 |                                              |
| Previous year's Beneficiaries Lists    |                                              |                                | Source Name   |                | •                |                                            | No. of People<br>satisfied the<br>Grievance |           |                                       | Yet to                                                             |                                                 |                                                | ÷<br>et to be raised service requests           |                                                 |                                              |
| Scheme wise Caste wise Abstract        | ÷<br>S.No.                                   | ÷<br>Grievance Type            | ¢<br>Spendena | ÷<br>Collector | ÷<br>Secretariat | No. of People<br>who checked<br>the status | ÷<br>Yes                                    | ÷<br>No   | + ÷<br>No. of<br>Grievances<br>Raised | <ul> <li>No of Grievance<br/>Service request<br/>raised</li> </ul> | No of Request<br>lapsing in the‡<br>next 2 Days | No of Request<br>lapsing in the<br>next 3 Days | No of Request<br>lapsing in the‡<br>next 4 Days | No of Request<br>lapsing in the‡<br>next 5 Days | No of Grievance<br>service request<br>closed |
| NBM Reports                            | 1                                            | Age                            | 11            | 0              | 3                | 14                                         | 3                                           | 11        | 14                                    | 2                                                                  | 0                                               | 0                                              | 0                                               | 0                                               | 2                                            |
| User Manuals                           | 2                                            | Caste                          | 1             | 0              | 12               | 5                                          | 2                                           | 11        | 13                                    | 7                                                                  | 0                                               | 0                                              | 0                                               | 0                                               | 7                                            |
| Update Profile                         | 3                                            | Data not<br>updated in<br>GSWS | 1             | 0              | 0                | 0                                          | 0                                           | 1         | 1                                     | 0                                                                  | 0                                               | 0                                              | 0                                               | 0                                               | 0                                            |
|                                        | 4                                            | Electricity                    | 5             | 0              | 2                | 8                                          | 1                                           | 6         | 7                                     | 3                                                                  | 0                                               | 0                                              | 0                                               | 0                                               | 3                                            |
|                                        | 5                                            | Four Wheeler                   | 0             | 0              | 4                | 1                                          | 1                                           | 3         | 4                                     | 0                                                                  | 0                                               | 0                                              | 0                                               | 0                                               | 0                                            |
|                                        | 6                                            | GST                            | 2             | 0              | 3                | 6                                          | 0                                           | 5         | 5                                     | 4                                                                  | 0                                               | 0                                              | 0                                               | 0                                               | 4                                            |
|                                        | 7                                            | Gender                         | 5             | 0              | 3                | 16                                         | 1                                           | 7         | 8                                     | 1                                                                  | 0                                               | 0                                              | 0                                               | 0                                               | 1                                            |
|                                        | 8                                            | Government<br>Employee         | 3             | 0              | 2                | 0                                          | 1                                           | 4         | 5                                     | 3                                                                  | 0                                               | 0                                              | 0                                               | 0                                               | 3                                            |